# **Income and Assets**

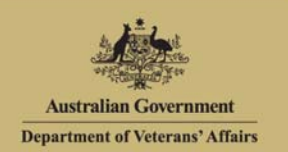

### Overview

MyAccount your DVA services online

The Income and assets screen displays detailed information of the records DVA holds on income and assets for yourself and your partner (where applicable).

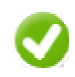

You can change and upload documents for these income and asset categories by clicking the 'Update income and / or asset' or 'Upload documents' buttons.

#### The Income and assets screen.

|                       | Australian Government<br>Department of Veterans' Affairs                                                                                                    | MyAccount                                                                                                    |                                  |                  |                     |
|-----------------------|----------------------------------------------------------------------------------------------------|----------------------------------------------------------------------------------------------------|----------------------------------|------------------|---------------------|
| My<br>details<br>menu | Home My details Transport                                                                                                    | Forms and publications                                                                                                    | Feedback 💴                       | Help 😮 Logout    |                     |
|                       | Personal information<br>Personal information<br>Contact details<br>Income and assets<br>Accepted medical conditions<br>Cardi information<br>Request replacement card<br>Payments<br>Claims and benefits requests<br>Request dificial letter<br>Notify of overseas travel<br>Representatives list<br>Manage online account<br>Commemoration preference | Income and assets                                                                                                    | Printable version                |                  |                     |
|                       |                                                                                                    | Your income and asset summary                                                                                                    | Details of                       |                  |                     |
|                       |                                                                                                    | Information displayed applies from 01/07/2013 and includes incom<br>Download Income and assets Statement letter (PDF)                             |                                  |                  |                     |
|                       |                                                                                                    | Total income: \$123,455.90                                                                                                    | 55.90 Total assets: \$544,379.00 |                  | Pension type        |
|                       |                                                                                                    | nsion type: Income support supplement<br>sidential situation: Retirement village<br>ur pension rate is currently calculated under the asset test. | and Residential situation        |                  |                     |
|                       |                                                                                                    | Update income and / or asset<br>Show all   Hide all                                                                                               | 0                                | Upload documents | Upload<br>documents |
|                       |                                                                                                    | Financial institutions Show                                                                                                    |                                  |                  |                     |
|                       |                                                                                                    | ► Shares Show                                                                                                    |                                  |                  |                     |
|                       |                                                                                                    | Life insurance Show                                                                                                    |                                  |                  |                     |

Update income and asset details

Income and assets information is organised into categories (grey headings):

- Financial institutions
- Shares
- Life insurance
- Managed investments (including Superannuation)
- Bonds and debentures
- Funeral bonds
- Cash held

- Estate payments
- Home contents
- Loans
- Other financial investments
- Other direct income
- Businesses and trusts
- Vehicle
- Other personal assets

Categories only display if DVA holds details for you about these income / assets.

## View income and asset information

To view your income and asset information:

1. Click on the bicon (twistie) or alternatively click on the **Show** link in the category heading.

The Income and assets screen updates.

| Income and assets                                                                                                    |                 |                |                      |   |                  |             |
|----------------------------------------------------------------------------------------------------|-----------------|----------------|----------------------|---|------------------|-------------|
| Your income and asset summary<br>Information displayed applies from 01/07/2013 and includes income and assets for both you and your partner Mrs A Veteran.<br>Download Income and assets Statement letter (PDF) |                 |                |                      |   |                  |             |
| Total income: \$123,455.90                                                                                                    |                 | Tota           | assets: \$544,379.00 |   |                  |             |
| Pension type: Income support supplement   Residential situation: Retirement village   Your pension rate is currently calculated under the asset test.                                                           |                 |                |                      |   |                  |             |
| Update income and / or asset<br>Show all   Hide all                                                                                                    |                 |                |                      | 0 | Upload documents | Hide / show |
| Financial institutions Hide                                                                                                    |                 |                |                      |   |                  |             |
| Financial institution                                                                                                    | Account type    | Account number | Owner                |   | Balance          | details     |
| Commonwealth Bank                                                                                                    | Savings Account | 123456789      | Applicant            |   | \$60,000.00      |             |
| National Australia Bank                                                                                                    | Online Saver    | 7845787        | Partner              |   | \$32,100.00      |             |
| Shares Show                                                                                                    |                 |                |                      |   |                  |             |
| Life insurance Show                                                                                                    |                 |                |                      |   |                  |             |

Your income / assets details will be displayed.

- 2. Scroll down to view all information in this section.
- 3. Click on the **Hide** link to hide the details.

### Download and print income and assets statement letter

To download and print an income and assets statement letter:

1. Click on the Download Income and assets Statement Letter (PDF) link.

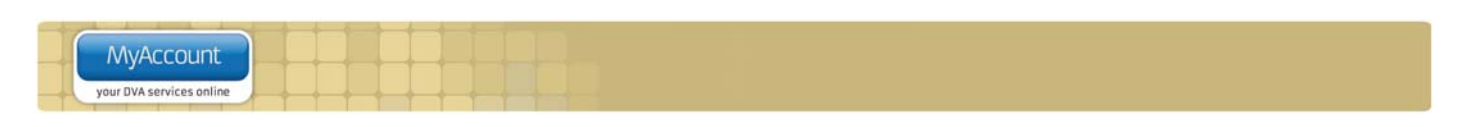

The File Download dialog box displays.

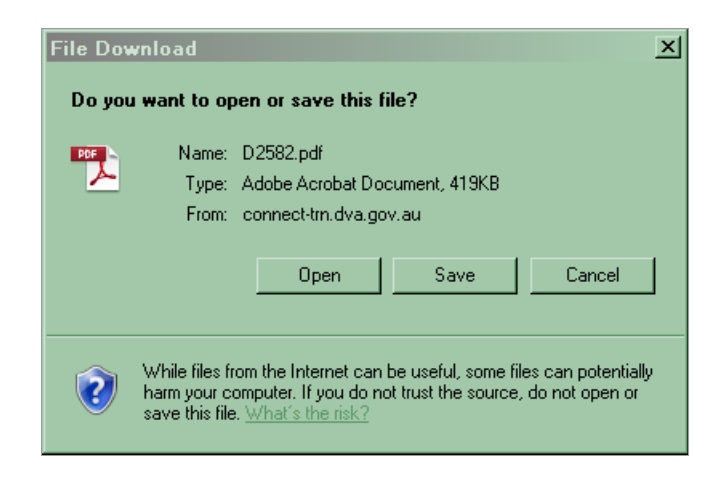

2. Click on the **Open** button.

The letter displays in Adobe Acrobat or in your web browser.

- To print the letter, click on the <sup>1</sup> icon on the toolbar or click on the File menu > Print...
- To save a copy of the letter, click on the File menu > Save As... > PDF... and choose a location and file name for the letter.

#### Print the screen display

To print the screen display:

- 1. Select / expand the income and asset categories you want to print by selecting the links or *b* icon.
- 2. Click on the **Printable version** link to print the screen.

The print dialog box will display.

### Other functions

| My details<br>Manage your information | To view another section or perform another transaction related to my details, click on a link in the <b>My details</b> menu to the left of the page. |  |  |
|---------------------------------------|----------------------------------------------------------------------------------------------------|--|--|
| Printable version                     | To print a copy of the information displayed on this page, click on the <b>Printable version</b> link.                                               |  |  |
| Help 🕜                                | To get additional help with the Income and assets screen, click on the <b>Help</b> button at to the top right of the page.                           |  |  |
| Logout                                | When you are finished using MyAccount, to log out and finish using the service in a secure way, click on the <b>Logout</b> button.                   |  |  |